## **ISI-mobile wird noch einfacher!**

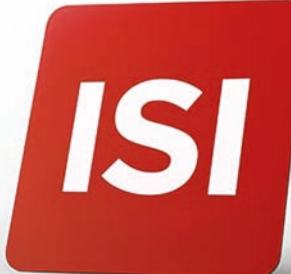

Login und Autorisierungen werden noch **einfacher**. Mit **ISI-banking ID** loggen Sie sich ein und autorisieren mittels digitalem **Fingerabdruck** (Fingerprint), Gesichtserkennung (Face-ID) oder PIN.

## LOGIN: 2 SCHRITTE ZUM EINSTIEG INS ISI-MOBILE MITTELS ISI-BANKING ID

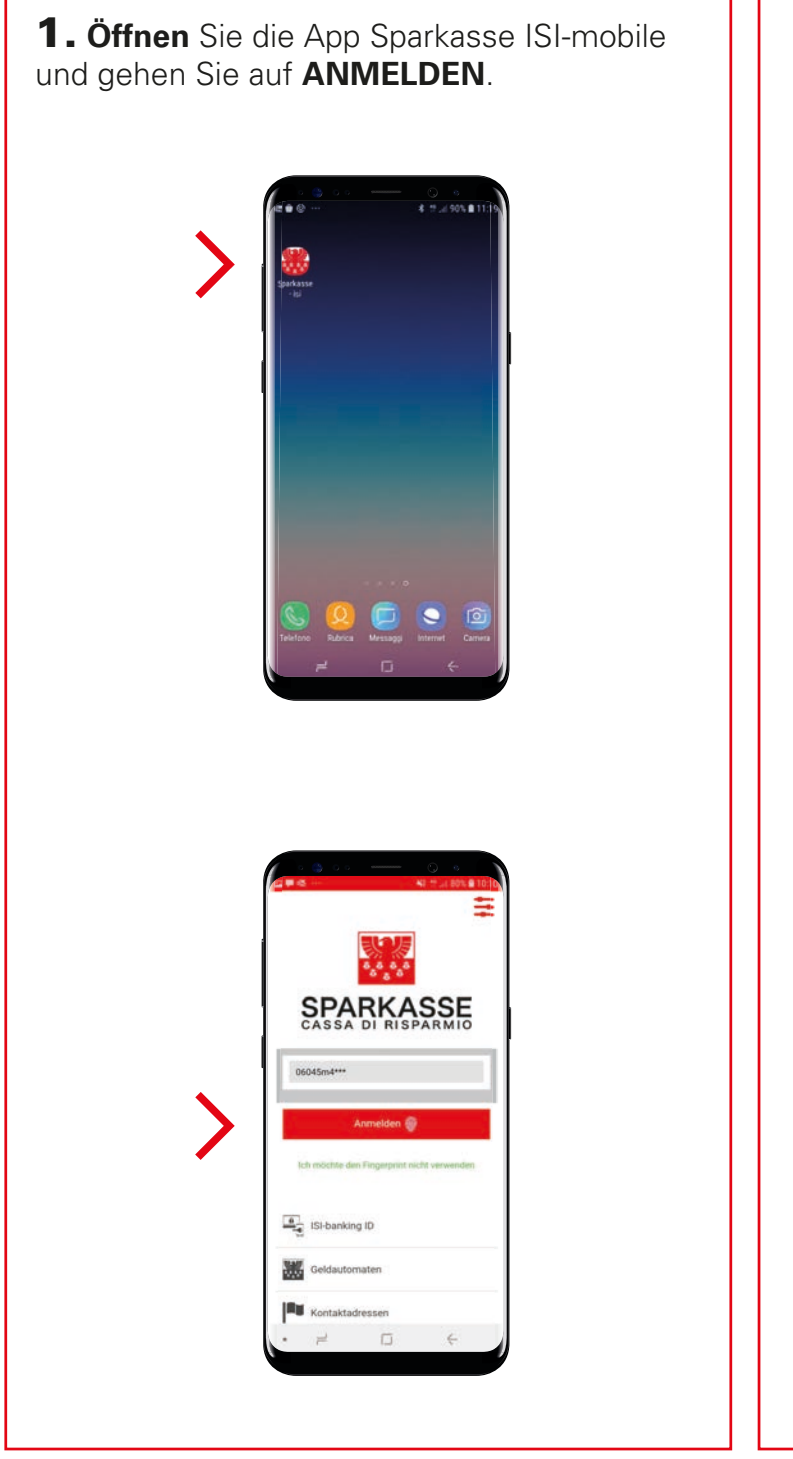

**2.** Autorisieren Sie das Login mittels **Fingerprint, Face-ID** oder **PIN**.

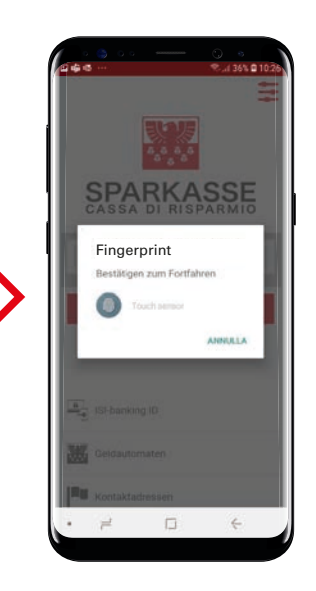

Jetzt können Sie ISI-mobile nutzen.

| × | CASSA DI RISPARMIO | =      | C  |
|---|--------------------|--------|----|
| _ |                    |        | *> |
|   | <b>A</b>           |        | >  |
| î | Home               | - 1    |    |
| 1 | Konten             | ~      | >  |
| 1 | Karten             | ~      | 5  |
| 0 | Zahlungen          | $\sim$ |    |
|   | Steuern/Abgaben    | ~      |    |
| Â | Sparen/Investments | ~      | >  |
| ~ | Wertpapierhandel   | $\sim$ |    |
|   | - 0                | ÷      |    |

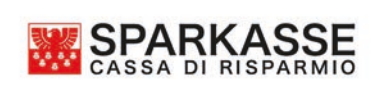

## **AUTORISIERUNG:** 1 SCHRITT ZUR AUTORISIERUNG VON AUFTRÄGEN IM **ISI-MOBILE**

Führen Sie die zu autorisierenden Aufträge (Überweisungen, Aufladungen) direkt im ISI-mobile aus.

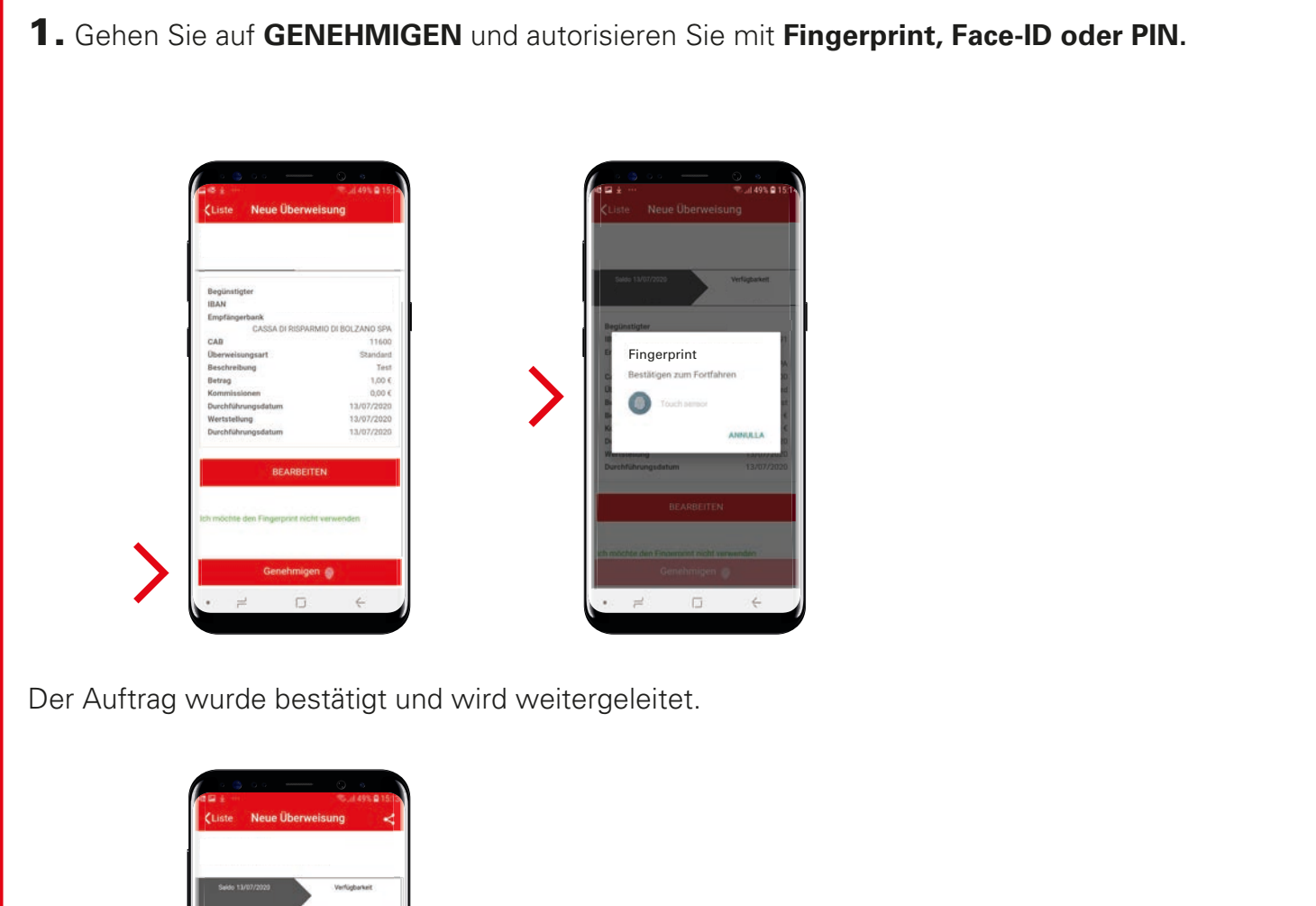

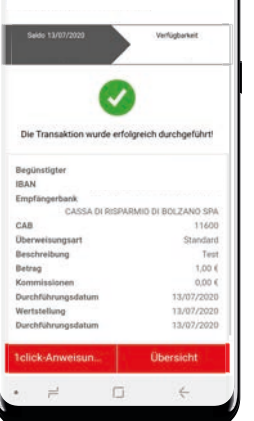

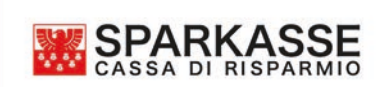

ISI